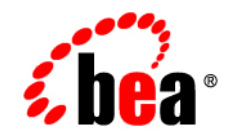

# BEA Application Explorer

Installation and Configuration Guide

Release: 8.1.2 Document Date: October 2004

# Copyright

Copyright © 2004 BEA Systems, Inc. All Rights Reserved. Copyright © 2004 iWay Software. All Rights Reserved.

#### **Restricted Rights Legend**

This software and documentation is subject to and made available only pursuant to the terms of the BEA Systems License Agreement and may be used or copied only in accordance with the terms of that agreement. It is against the law to copy the software except as specifically allowed in the agreement. This document may not, in whole or in part, be copied photocopied, reproduced, translated, or reduced to any electronic medium or machine readable form without prior consent, in writing, from BEA Systems, Inc.

Use, duplication or disclosure by the U.S. Government is subject to restrictions set forth in the BEA Systems License Agreement and in subparagraph (c)(1) of the Commercial Computer Software-Restricted Rights Clause at FAR 52.227-19; subparagraph (c)(1)(ii) of the Rights in Technical Data and Computer Software clause at DFARS 252.227-7013, subparagraph (d) of the Commercial Computer Software-Licensing clause at NASA FAR supplement 16-52.227-86; or their equivalent.

Information in this document is subject to change without notice and does not represent a commitment on the part of BEA Systems. THE SOFTWARE AND DOCUMENTATION ARE PROVIDED "AS IS" WITHOUT WARRANTY OF ANY KIND INCLUDING WITHOUT LIMITATION, ANY WARRANTY OF MERCHANTABILITY OR FITNESS FOR A PARTICULAR PURPOSE. FURTHER, BEA Systems DOES NOT WARRANT, GUARANTEE, OR MAKE ANY REPRESENTATIONS REGARDING THE USE, OR THE RESULTS OF THE USE, OF THE SOFTWARE OR WRITTEN MATERIAL IN TERMS OF CORRECTNESS, ACCURACY, RELIABILITY, OR OTHERWISE.

#### Trademarks or Service Marks

BEA, Jolt, Tuxedo, and WebLogic are registered trademarks of BEA Systems, Inc. BEA Builder, BEA Campaign Manager for WebLogic, BEA eLink, BEA Liquid Data for WebLogic, BEA Manager, BEA WebLogic Commerce Server, BEA WebLogic Enterprise, BEA WebLogic Enterprise Platform, BEA WebLogic Express, BEA WebLogic Integration, BEA WebLogic Personalization Server, BEA WebLogic Platform, BEA WebLogic Portal, BEA WebLogic Server, BEA WebLogic Workshop and How Business Becomes E-Business are trademarks of BEA Systems, Inc.

All other trademarks are the property of their respective companies.

# Contents

# About This Document

| What You Need to Know      | 'n |
|----------------------------|----|
| Related Information        | ii |
| Contact Us!                | i  |
| Documentation Conventionsi | х  |

# Installing the BEA Application Explorer

| Key Features of the BEA Application Explorer          |
|-------------------------------------------------------|
| Before You Install                                    |
| Installing the BEA Application Explorer Software      |
| Installing on a Windows System                        |
| Installing on a UNIX System1-6                        |
| Uninstalling the BEA Application Explorer Software1-7 |
| Uninstalling the Software on a Windows System         |
| Uninstalling the Software on a UNIX System            |

# Configuring the BEA Application Explorer

| Starting the BEA Application Explorer                | 2-1 |
|------------------------------------------------------|-----|
| Starting the BEA Application Explorer on Windows     | 2-1 |
| Starting the BEA Application Explorer on UNIX        | 2-2 |
| Configuring a Session Directory for Metadata Storage | 2-4 |
| Obtaining and Installing EIS files                   | 2-5 |
| Where to Go From Here.                               |     |

Index

# About This Document

This document explains how to install the BEA Application Explorer, which can be used with WebLogic Integration to create the schemas required to build application view services and events. This document is organized as follows:

- Chapter 1, "Installing the BEA Application Explorer," directs users to the information they need before installing the BEA Application Explorer and provides step-by-step installation and uninstallation instructions for UNIX and Windows operating systems.
- Chapter 2, "Configuring the BEA Application Explorer," describes how to start the BEA Application Explorer and configure the storage directory for creating the schemas required to build services and events in application views.

# What You Need to Know

This document is written for system integrators responsible for installing and configuring the BEA Application Explorer and for building the metadata required by the BEA WebLogic Adapters for WebLogic Integration. It is assumed that readers know Web technologies and have a general understanding of Microsoft Windows and UNIX systems as well as:

- General product knowledge of the application system being explored.
- General environment knowledge, such as how to access the individual business and data objects in the application system.
- Business application knowledge in a specific application area.
- Knowledge of the business processes and data models in the application area.
- General knowledge of client/server concepts.

Extensive knowledge of the BEA WebLogic Adapters for WebLogic Integration is not required but may be helpful in building the appropriate metadata.

vi

## **Related Information**

The following documents provide additional information for the associated software components:

- BEA Application Explorer Release Notes http://edocs.bea.com/wladapters/bae/docs812/pdf/install.pdf
- BEA WebLogic Adapter documentation http://edocs.bea.com/wladapters/docs81/index.html
- Introduction to the BEA WebLogic Adapters
   http://edocs.bea.com/wladapters/docs81/pdf/intro.pdf
- BEA WebLogic Adapters Dev2Dev Product Documentation http://dev2dev.bea.com/products/product.jsp?highlight=wla
- Introducing Application Integration http://edocs.bea.com/wli/docs81/aiover/index.html
- Using the Application Integration Design Console http://edocs.bea.com/wli/docs81/aiuser/index.html
- BEA WebLogic Integration documentation http://edocs.bea.com/wli/docs81/index.html
- BEA WebLogic Platform documentation http://edocs.bea.com/platform/docs81/index.html

# **Contact Us!**

Your feedback on the BEA Application Explorer documentation is important to us. Send us e-mail at docsupport@bea.com if you have questions or comments. Your comments will be reviewed directly by the BEA professionals who create and update the BEA Application Explorer documentation. In your e-mail message, please indicate that you are using the documentation for the BEA Application Explorer with the WebLogic Integration 8.1.1 release.

If you have any questions about this version of BEA Application Explorer, or if you have problems installing and running BEA Application Explorer, contact BEA Customer Support through BEA WebSupport at www.bea.com. You can also contact Customer Support by using the contact information provided on the Customer Support Card that is included in the product package.

When contacting Customer Support, be prepared to provide the following information:

- Your name, e-mail address, phone number, and fax number
- Your company name and company address
- The name and version of the product you are using
- A description of the problem and the content of pertinent error messages

# **Documentation Conventions**

The following documentation conventions are used throughout this document.

| Convention                                             | Item                                                                                                    |  |
|--------------------------------------------------------|----------------------------------------------------------------------------------------------------|--|
| boldface text                                          | Indicates terms defined in the glossary.                                                                                                    |  |
| Ctrl+Tab                                               | Indicates that you must press two or more keys simultaneously.                                                                                                    |  |
| italics                                                | Indicates emphasis or book titles.                                                                                                    |  |
| monospace<br>text                                      | Indicates code samples, commands and their options, data structures and their members, data types, directories, and file names and their extensions. Monospace text also indicates text that you must enter from the keyboard. |  |
|                                                        | Examples:                                                                                                    |  |
|                                                        | #include <iostream.h> void main ( ) the pointer psz</iostream.h>                                                                                                    |  |
|                                                        | chmod u+w *                                                                                                    |  |
|                                                        | \tux\data\ap                                                                                                    |  |
|                                                        | .doc                                                                                                    |  |
|                                                        | tux.doc                                                                                                    |  |
|                                                        | BITMAP                                                                                                    |  |
|                                                        | float                                                                                                    |  |
| <b>monospace</b> Identifies significant words in code. |                                                                                                    |  |
| boldface                                               | Example:                                                                                                    |  |
| text                                                   | void commit ( )                                                                                                    |  |
| monospace Identifies variables in code.                |                                                                                                    |  |
| italic                                                 | Example:                                                                                                    |  |
| text                                                   | String expr                                                                                                    |  |
| UPPERCASE                                              | Indicates device names, environment variables, and logical operators.                                                                                                    |  |
| TEXT                                                   | Examples:                                                                                                    |  |
|                                                        | LPT1                                                                                                    |  |
|                                                        | SIGNON                                                                                                    |  |
|                                                        | OR                                                                                                    |  |
| { }                                                    | Indicates a set of choices in a syntax line. The braces themselves should never be typed.                                                                                                    |  |

| Convention                                                                                                    | Item                                                                                                    |
|----------------------------------------------------------------------------------------------------|----------------------------------------------------------------------------------------------------|
| []                                                                                                    | Indicates optional items in a syntax line. The brackets themselves should never be typed.                                         |
|                                                                                                    | Example:                                                                                                    |
|                                                                                                    | <pre>buildobjclient [-v] [-o name ] [-f file-list] [-1 file-list]</pre>                                                           |
|                                                                                                    | Separates mutually exclusive choices in a syntax line. The symbol itself should never be typed.                                   |
|                                                                                                    | Indicates one of the following in a command line:                                                                                 |
| <ul><li>That an argument can be repeated several times in a command line</li><li>That the statement omits additional optional arguments</li></ul> |                                                                                                    |
|                                                                                                    |                                                                                                    |
|                                                                                                    | The ellipsis itself should never be typed.                                                                                        |
|                                                                                                    | Example:                                                                                                    |
|                                                                                                    | <pre>buildobjclient [-v] [-o name ] [-f file-list] [-1 file-list]</pre>                                                           |
|                                                                                                    | Indicates the omission of items from a code example or from a syntax line.<br>The vertical ellipsis itself should never be typed. |

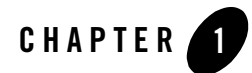

# Installing the BEA Application Explorer

This section directs you to the information you need before installing the BEA Application Explorer and provides step-by-step installation instructions for UNIX and Windows operating systems. It includes the following topics:

- Key Features of the BEA Application Explorer
- Before You Install
- Installing the BEA Application Explorer Software
- Uninstalling the BEA Application Explorer Software

# **Key Features of the BEA Application Explorer**

The BEA Application Explorer incorporates in-depth knowledge of application system environments to query for metadata on specific business objects. It uses that metadata to generate the schemas required to build application view services and events. These schemas are used in conjunction with application views and the BEA WebLogic Adapters. The schema generation encompasses the request and response schema for services and the event schema for application view events. BEA WebLogic Integration uses the generated schemas to integrate with enterprise application systems.

Key features of the BEA Application Explorer include:

- Use of metadata from application systems to build application view services and events (XML schemas for database events and SQL requests and responses). The application view services and events can then be used in business processes created in WebLogic Workshop.
- Point-and-click process for generating application view schemas.
- Ability to connect to and explore the application system regardless of the availability of the BEA WebLogic Integration environment.

For an overview of the application integration solutions using the BEA WebLogic Adapters in conjunction with the BEA Application Explorer, refer to *Introduction to the BEA WebLogic Adapters* at the following URL:

http://edocs.bea.com/wladapters/docs81/pdf/intro.pdf

#### **Before You Install**

Before you install the BEA Application Explorer, you must review the BEA Application Explorer *Release Notes* to ensure that the required software is properly installed on your system. The BEA Application Explorer *Release Notes* are available at the following URL:

http://edocs.bea.com/wladapters/bae/docs812/pdf/relnotes.pdf

**Note:** The BEA Application Explorer does not need to reside on the same system as the application system being accessed. However, network access is required.

# **Installing the BEA Application Explorer Software**

The following topics provide instructions for installing the BEA Application Explorer on your system:

- Installing on a Windows System
- Installing on a UNIX System

# Installing on a Windows System

To install the BEA Application Explorer on a Windows system:

1. Download the distribution file (BEABSE.EXE) from the following URL:

http://commerce.bea.com/products/weblogicadapters/wl\_adapter\_home.jsp

2. Execute the BEABSE.EXE file.

The InstallShield Wizard for the BEA Application Explorer initializes and displays the Welcome window.

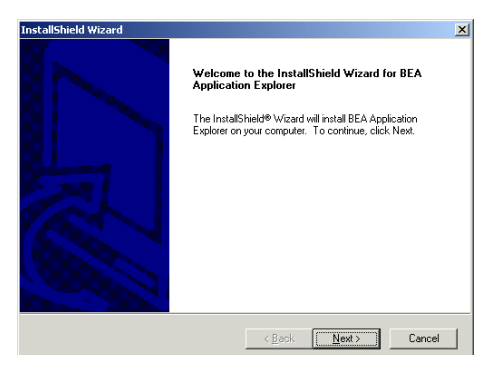

3. Click Next to continue.

The License Agreement window opens.

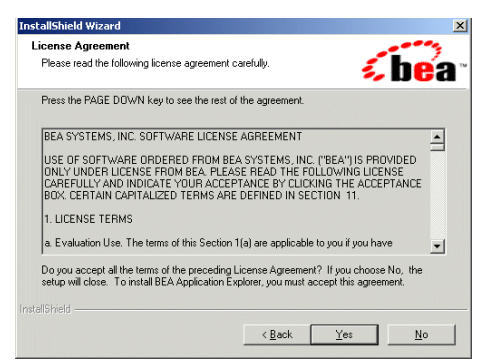

4. Read the license agreement and click Yes if you agree to the terms. If not, click No, which terminates the installation procedure.

If you clicked Yes, the Choose Destination Location window prompts you for the location in which to install the BEA Application Explorer.

| InstallShield Wizard                                                         |                                | ×              |
|------------------------------------------------------------------------------|--------------------------------|----------------|
| Choose Destination Location<br>Select folder where Setup will install files. |                                | <b>i be</b> ar |
| Setup will install BEA Application Explorer in th                            | e following folder.            |                |
| To instal to this folder, click Next. To install to<br>another folder.       | a different folder, click Brov | wse and select |
| Destination Folder                                                           |                                |                |
| C:\\BEA Systems\BEA Application Explore                                      | n                              | Browse         |
| InstallShield                                                                |                                |                |
|                                                                              | < Back Next                    | Cancel         |

The default location is:

C:\Program Files\BEA Systems\BEA Application Explorer

5. To accept the default location, click Next and proceed to Step 6. If you select this location and the directory does not exist, the program creates it for you.

To select a location other than the default, click Browse. The Choose Folder window opens.

| Please choose the installation folder.                |  |
|-------------------------------------------------------|--|
| Path:                                                 |  |
| C:\Program Files\BEA Systems\BEA Application Explorer |  |
| Directories:                                          |  |
|                                                       |  |
| OK Cancel                                             |  |

- 6. Choose the folder and click OK. Clicking Cancel leaves the installation location unchanged.
- 7. Click Next.

The Select Program Folder window opens.

| Select Program Folder<br>Please select a program folder.                                                                                                    | <b>be</b> a                                                                         |
|----------------------------------------------------------------------------------------------------|-------------------------------------------------------------------------------------|
| Setup will add program icons to the Program<br>name, or select one from the existing folder<br>program Folders:                                                                                      | n Folder listed below. You may type a new folder<br>s list. Click Next to continue. |
| EEA Application Explore<br>Egisting Folders:<br>Acressivité<br>ACTI 2000<br>Administrative Tools<br>Addobe<br>ArcSoft PhotoImpretaion<br>ArkJaeves<br>TaTa Thoadband Internet<br>Bay Networks<br>BEA | <u> </u>                                                                            |
| InstallShield                                                                                                    | < <u>B</u> ack Next > Cancel                                                        |

By default, the installation procedure creates a program folder named BEA Application Explorer. You can enter a different name, but it is recommended that you use the default name.

8. Click Next to continue.

The installation program copies the files to the target directory. When the installation is complete, the InstallShield Wizard Complete window opens.

- 9. Click Finish to exit the installation program.
- 10. Proceed to Chapter 2, "Configuring the BEA Application Explorer," to configure this installation of the BEA Application Explorer.

#### Installing on a UNIX System

To install the BEA Application Explorer on a UNIX system:

- 1. Download beabse.tar, the file for the BEA Application Explorer.
- 2. Copy the.tar file to a local directory for installation.
- 3. Create a root directory for the files to be expanded to, for example, /BEA/BAE.
- 4. Issue the tar command.

tar -xvf beabse.tar

The following is a sample result of the tar process:

```
$ tar -xvf beabse.tar
x hpux/bin/adapters.xml, 71 bytes, 1 media blocks.
x hpux/bin/datatypes.dtd, 6861 bytes, 14 media blocks.
x hpux/bin/xdr-xsd-converter.xslt, 31730 bytes, 62 media blocks.
x hpux/bin/XMLSchema.dtd, 16207 bytes, 32 media blocks.
x hpux/lib/hpux/librfccm.o, 7281990 bytes, 14223 media blocks.
x hpux/lib/hpux/libsapjcorfc.o, 577121 bytes, 1128 media blocks.
x hpux/lib/hpux/sapjco.jar, 152597 bytes, 299 media blocks.
x hpux/lib/bea-ae.jar, 402409 bytes, 786 media blocks.
x hpux/lib/classes12.zip, 1931357 bytes, 3773 media blocks.
x hpux/lib/SiebAdapter.jar, 33626 bytes, 66 media blocks.
x hpux/lib/SiebelJI_Common.jar, 404777 bytes, 791 media blocks.
x hpux/lib/SiebelJI_enu.jar, 156003 bytes, 305 media blocks.
x hpux/lib/xalan.jar, 906248 bytes, 1771 media blocks.
x hpux/lib/xercesImpl.jar, 933730 bytes, 1824 media blocks.
x hpux/lib/xml-apis.jar, 108484 bytes, 212 media blocks.
x hpux/lib/xmlParserAPIs.jar, 78440 bytes, 154 media blocks.
```

See the appropriate operating system manual for more information on the tar command for that system.

5. Proceed to Chapter 2, "Configuring the BEA Application Explorer," to configure this installation of the BEA Application Explorer.

## **Uninstalling the BEA Application Explorer Software**

The BEA Application Explorer can be easily unistalled according to the directions in the following topics:

- Uninstalling the Software on a Windows System
- Uninstalling the Software on a UNIX System

# Uninstalling the Software on a Windows System

To unistall the BEA Application Explorer on a Windows system:

- 1. Choose Start $\rightarrow$ Settings $\rightarrow$ Control Panel.
- 2. Double-click Add/Remove Programs.
- 3. Click BEA Application Explorer.

BEA Application Explorer is selected, as shown in the following example.

| 12                                      | Currently installed programs:                  | Sort by: Name    | •                     |
|-----------------------------------------|------------------------------------------------|------------------|-----------------------|
| Change or                               | Adobe FrameMaker v5.5                          | Size             | 64.9MB                |
| Remove<br>Programs                      | Adobe FrameMaker v6.0                          | Size             | 76.2MB                |
|                                         | Adobe Illustrator 9.0                          | Size             | 64.1MB                |
| <u>.</u>                                | Adobe PageMil 3.0                              | Size             | 18.4MB                |
| Add New                                 | Adobe Photoshop 6.0                            | Size             | 100MB                 |
|                                         | 📿 Adobe Type Manager                           | Size             | 1.02MB                |
|                                         | Adobe Type Manager Deluxe 4.1                  | Size             | 1.23MB                |
| - <mark></mark> -                       | and ArcSoft PhotoImpression 3.0                | Size             | 138MB                 |
| Add/Remove                              | 🛃 ATI Display Driver                           |                  |                       |
| Components                              | ATI Win2k Display Driver                       |                  |                       |
|                                         | Say Networks Extranet Access Client            | Size             | 2.05MB                |
| 1 i i i i i i i i i i i i i i i i i i i | BEA Application Explorer                       | Size             | 22.3MB                |
| Set Program                             |                                                | Used or          | asionally<br>/17/2002 |
| Defaults                                | To change this program or remove it from using | Last Used Off 2  | /17/2003              |
|                                         | computer, click Change/Remove.                 | <u>Change/Re</u> | emove                 |
|                                         | BEA Liquid Data for WebLogic 1.0               | Size             | 37.8MB                |
|                                         | BEA WebLogic Platform 7.0                      | Size             | 102MB 💌               |

4. Click Change/Remove.

The Confirm File Deletion window opens.

5. Click OK.

The BEA Application Explorer is removed from the system.

# Uninstalling the Software on a UNIX System

To uninstall the BEA Application Explorer on a UNIX system, simply delete the installation directory created during the installation.

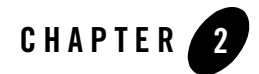

# Configuring the BEA Application Explorer

This section explains how to start the BEA Application Explorer and how to configure a storage directory for metadata associated with one or more of the BEA WebLogic Adapters. It includes the following topics:

- Starting the BEA Application Explorer
- Configuring a Session Directory for Metadata Storage
- Where to Go From Here

#### **Starting the BEA Application Explorer**

The following topics provide instructions for starting the BEA Application Explorer on your system:

- Starting the BEA Application Explorer on Windows
- Starting the BEA Application Explorer on UNIX

# Starting the BEA Application Explorer on Windows

To start the BEA Application Explorer:

- 1. Before you start, verify that an instance of the Java Virtual Machine (JVM) is installed and running on the target system.
- 2. From the Windows Start menu, choose Programs→BEA Application Explorer.

After the BEA Application Explorer starts, the initialization pane opens. When initialization is complete, the BEA Application Explorer opens.

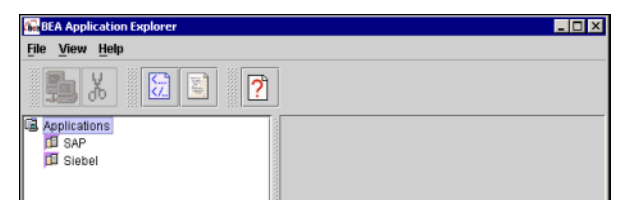

# Starting the BEA Application Explorer on UNIX

To start the BEA Application Explorer:

1. Go to the bin directory created during the installation process.

/installation\_directory/operating system/bin

For example:

/BEA/BAE/hpux/bin

2. If it is not already included, add the JDK to your PATH variable by executing the command appropriate for your system. For example,

PATH=BEA\_HOME/jdk141\_05/bin:\$PATH export PATH

3. Run the ae shell script. For example, on HP-UX, use the following command for the bin directory:

. ./ae

**Note:** The ae shell script cannot be run as root. Furthermore, the ae shell script does not have executable permissions by default. On UNIX, you can either change permission by executing chmod 755 or start ae in a new shell by executing sh ae.

The following is the content of the ae shell script.

#### Listing 2-1 ae Shell Script

```
#! /bin/sh
if [ "$BSE_HOME" = "" ] ; then
    BSE_HOME=${PWD}/..
fi
```

#### Starting the BEA Application Explorer

```
# Allow .antrc to specify flags to java cmd
if [ "$JAVACMD" = "" ] ; then
 JAVACMD=java
fi
LOCALCLASSPATH=`echo $BSE_HOME/lib/*.zip | tr ' ' ':'`
LOCALCLASSPATH=`echo $BSE_HOME/lib/*.jar | tr ' ':'`:$LOCALCLASSPATH
if [ "$CLASSPATH" != "" ] ; then
 LOCALCLASSPATH=$CLASSPATH:$LOCALCLASSPATH
fi
osname=`uname`
if [ "$osname" = "HP-UX" ] ; then
   chmod a+x $BSE_HOME/lib/hpux/*
   LOCALCLASSPATH=$LOCALCLASSPATH:$BSE_HOME/lib/hpux/jC0.jar
   SHLIB_PATH=$SHLIB_PATH:$BSE_HOME/lib/hpux
elif [ "$osname" = "AIX" ] ; then
   chmod a+x $BSE_HOME/lib/aix/*
  LOCALCLASSPATH=$LOCALCLASSPATH:$BSE_HOME/lib/aix/jCO.jar
  LIBPATH=$LIBPATH:$BSE HOME/lib/aix
elif [ "$osname" = "SunOS" ] ; then
   chmod a+x $BSE_HOME/lib/solaris/*
  LOCALCLASSPATH=$LOCALCLASSPATH:$BSE_HOME/lib/solaris/jC0.jar
  LD LIBRARY PATH=$LD LIBRARY PATH:$BSE HOME/lib/solaris
elif [ "$osname" = "Linux" ] ; then
   chmod a+x $BSE_HOME/lib/linux/*
  LOCALCLASSPATH=$LOCALCLASSPATH:$BSE_HOME/lib/linux/jCO.jar
  LD_LIBRARY_PATH=$LD_LIBRARY_PATH:$BSE_HOME/lib/linux
fi
if [ "$JAVA_HOME" != "" ] ; then
  if test -f $JAVA_HOME/lib/tools.jar ; then
   LOCALCLASSPATH=$LOCALCLASSPATH:$JAVA_HOME/lib/tools.jar
  fi
  if test -f $JAVA_HOME/lib/classes.zip ; then
```

```
LOCALCLASSPATH=$LOCALCLASSPATH:$JAVA_HOME/lib/classes.zip
fi
fi
$JAVACMD -classpath $LOCALCLASSPATH com.ibi.bse.gui.BseFlashScreen $@
```

The BEA Application Explorer opens.

| 疆 BEA Application Explorer    |   | - 🗆 × |
|-------------------------------|---|-------|
| <u>File View H</u> elp        |   |       |
| 5 X 🔀                         | 2 |       |
| Applications<br>SAP<br>Siebel |   |       |

4. Proceed to the following section, "Configuring a Session Directory for Metadata Storage."

### **Configuring a Session Directory for Metadata Storage**

When the BEA Application Explorer generates metadata for use with one of the BEA Adapters for WebLogic Integration, it stores the metadata in the file system based on the session setting.

To set up a session directory for storing metadata:

- 1. From the File menu, choose Session.
  - **Note:** In this section, directory locations and representations are provided for a Windows environment. Please specify the appropriate information for your platform.

| BEA Application Explorer           |  |
|------------------------------------|--|
| Elle View Help                     |  |
| Session<br>Exit                    |  |
| Câ Aquitados<br>10 Sef<br>10 Secel |  |

The BEA Application Explorer prompts you to enter the session directory path.

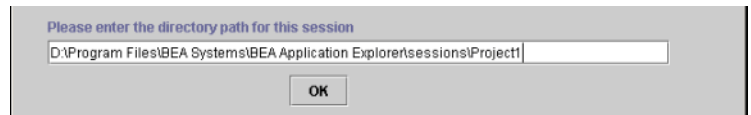

2. Change the default session directory.

3. Click OK.

The session directory establishes the directory structure for storing the generated metadata. Once the session directory is set, you can explore an application system for metadata. The individual adapters contain a .JSP page that points to the directory specified.

For example, the following is a sample .JSP page for the BEA WebLogic Adapter for SAP.

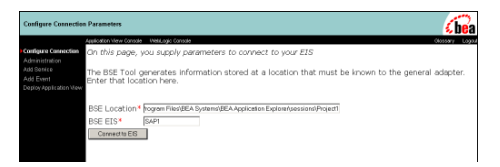

For more information on how a particular adapter uses the session directory path, refer to the adapter's *User Guide* at the following URL:

http://edocs.bea.com/wladapters/docs81/index.html

### **Obtaining and Installing EIS files**

In order to work with the BEA Application Explorer, some EISes require that you install certain files in the BEA Application Explorer directory tree. If your EIS requires these files and you do not have them installed properly, you cannot use the BEA Application Explorer with your EIS. To learn more about these files, see the documentation for your adapter at the following URL:

http://edocs.bea.com/wladapters/docs81/index.html

#### Where to Go From Here

After you have configured the BEA Application Explorer, you can begin using it to generate schemas for your adapter. The BEA Application Explorer is used with the following adapters:

- BEA WebLogic Adapter for CORBA
- BEA WebLogic Adapter for JD Edwards OneWorld
- BEA WebLogic Adapter for Manugistics
- BEA WebLogic Adapter for .NET
- BEA WebLogic Adapter for Oracle Applications
- BEA WebLogic Adapter for PeopleSoft 8

- BEA WebLogic Adapter for SAP
- BEA WebLogic Adapter for Siebel

For instructions on how to use the BEA Application Explorer for a particular adapter, refer to the adapter's *User's Guide* at the following URL:

http://dev2dev.bea.com/products/wladapters/index.jsp

# Index

#### B

before you install 1-2

#### C

configuring the session directory 2-4 customer support viii

#### E

EISes, using BEA Application Explorer with 2-5

#### F

features 1-2

#### 

installing EIS files 2-5 UNIX 1-6 Windows 1-3 installing the software 1-3

#### K

key features 1-2

#### М

metadata, directory for 2-4

#### Ρ

prerequisite knowledge vi

product support viii

R

related information vii

#### S

session directory, configuring 2-4 starting UNIX 2-2 Windows 2-1 support viii

#### T

technical support viii

#### U

uninstalling UNIX 1-7 Windows 1-7 uninstalling the software 1-7 UNIX installing 1-6 starting 2-2 uninstalling 1-7

#### W

Windows installing 1-3 starting 2-1 uninstalling 1-7